## -PRODUCTS

# i-Catch Liner

型名: IPD-003-XXL シリーズ (LAN、USB メモリ仕様)

 $\mathsf{IPD}\text{-}003\text{-}01\mathsf{L}\sim\mathsf{IPD}\text{-}003\text{-}16\mathsf{L}$ 

## 操作マニュアル

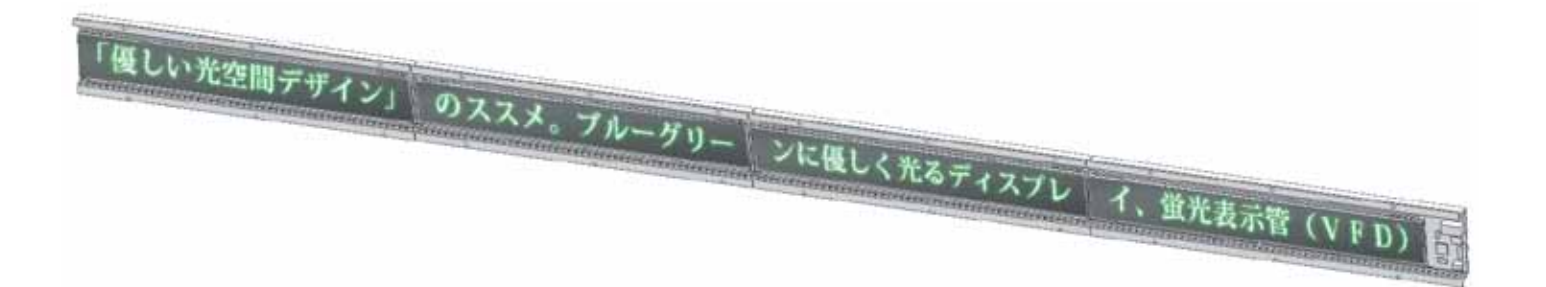

お買いあげいただき、まことにありがとうございました。 ご使用の前には、取扱説明書をよくお読みのうえ、正しくお使いください。

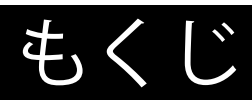

| <u>・もくじ</u>                                                      | 2  |
|------------------------------------------------------------------|----|
| • 製品概要                                                           | 3  |
| <ul> <li>基本操作の流れ</li> </ul>                                      | 3  |
| <u>・アプリケーションソフト「iCL Editor」のインストール</u>                           | 4  |
| ・表示ユニットデータの作成、編集                                                 | 5  |
| ・アプリケーションソフト「iCL Editor」概要                                       | 5  |
| ・アプリケーションソフト「iCL Editor」起動方法 通常モード・RSS+ モード選択                    | 5  |
| ・ アプリケーションソフト画面説明                                                | 6  |
| ・オーバービューの拡大機能                                                    | 7  |
| <ul> <li>パネル設定(表示ユニットの連結数設定)、隙間設定</li> </ul>                     | 8  |
| • 表示ユニットデータ編集モード指定 ~編集モード~                                       | 9  |
| ・ 表示ユニットデータの作成、編集 ~データ入力~                                        | 10 |
| ・ 表示ユニットデータの作成、編集 ~アクションの選択~                                     | 11 |
| <ul> <li>表示ユニットデータの作成、編集 ~マルチパネル通信モードで複数台同時登録する場合~</li> </ul>    | 12 |
| ・ 表示ユニットデータの作成、編集 〜追加・入替・削除〜                                     | 13 |
| ・表示ユニットデータの作成例                                                   | 14 |
| ・ 画像データの作成方法例、iCL Editor への登録                                    | 15 |
| • 表示ユニットデータの書出し、本機への登録                                           | 16 |
| • 表示ユニットデータの書出しモード選択                                             | 16 |
| ・ USB メモリーモードによる表示ユニットデータの本機への登録                                 | 17 |
| <ul> <li>パネル通信モードによる表示ユニットデータの本機への登録</li> </ul>                  | 18 |
| <ul> <li>マルチパネル通信モードによる表示ユニットデータの本機への登録</li> </ul>               | 19 |
| <ul> <li>マルチパネル通信モードによる表示ユニットデータの本機への登録</li> <li>〜続き〜</li> </ul> | 20 |
| ・ニュース表示機能設定、本機への登録                                               | 22 |
| ・ニュース表示機能について                                                    | 22 |
| ・ニュース表示機能(RSS フィーダー)設定                                           | 22 |
| • 表示ユニットデータ+ニュース表示機能                                             | 23 |
| ・ニュース表示設定、表示開始                                                   | 23 |
| • LAN の設定                                                        | 24 |
| ・LAN の設定 ~固定 IP アドレス設定~                                          | 24 |
| ・ LAN の設定 ~固定 IP アドレス設定 続き~                                      | 25 |
| ・ LAN の設定 ~ RS-232 ポート設定~                                        | 26 |
| ・ LAN の設定 ~ TCP ポート設定~                                           | 27 |
| ・お問い合わせ先                                                         | 28 |

## 製品概要

- ●「i-Catch Liner」本機 製品概要
- ・蛍光表示機使用のメッセージ電光表示機です。
- ・マスターユニット及びスレーブユニットで構成されます。
- ・マスターユニット1台につき、スレーブユニットを最大15台まで接続できます。
- ・電源は AC100V 入力の AC/DC スイッチング電源使用。本機自体は DC24V 駆動。
- ・表示内容は専用アプリにて編集可能、編集後 USB メモリまたは LAN 経由で登録を行います。
- ・専用アプリで編集した内容以外に、RSS によるニュースメッセージを取得し、配信表示させることもできます。

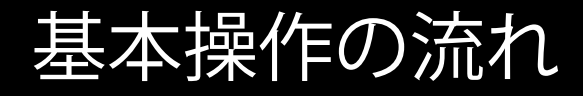

#### 表示パネルを設置

取扱い説明書を参照ください。

CALURDEFFERD) OXAR TANFON CONSLICTATION OF SERVICE STREET

#### アプリケーションソフト「iCL Editor」にて表示ユニットデータの編集

付属の専用アプリケーションソフトにて表示ユニットデータの作成、編集を行います。 「RSS+モード」\*1 で起動することにより、RSS によるニュース表示機能が付加されます。 表示ユニットデータの作成、編集については、5ページの「表示ユニットデータの作成、編集」を参照ください。 RSS によるニュース表示機能については、22ページの「ニュース表示機能設定、本機への登録」参照ください。

ご注意 \*1:アプリケーションソフトの起動方法が異なります。詳しくは 5 ページの「アプリケーションソフト「iCL Editor」起動方法 通常モード・RSS+ モード選択」参照ください。

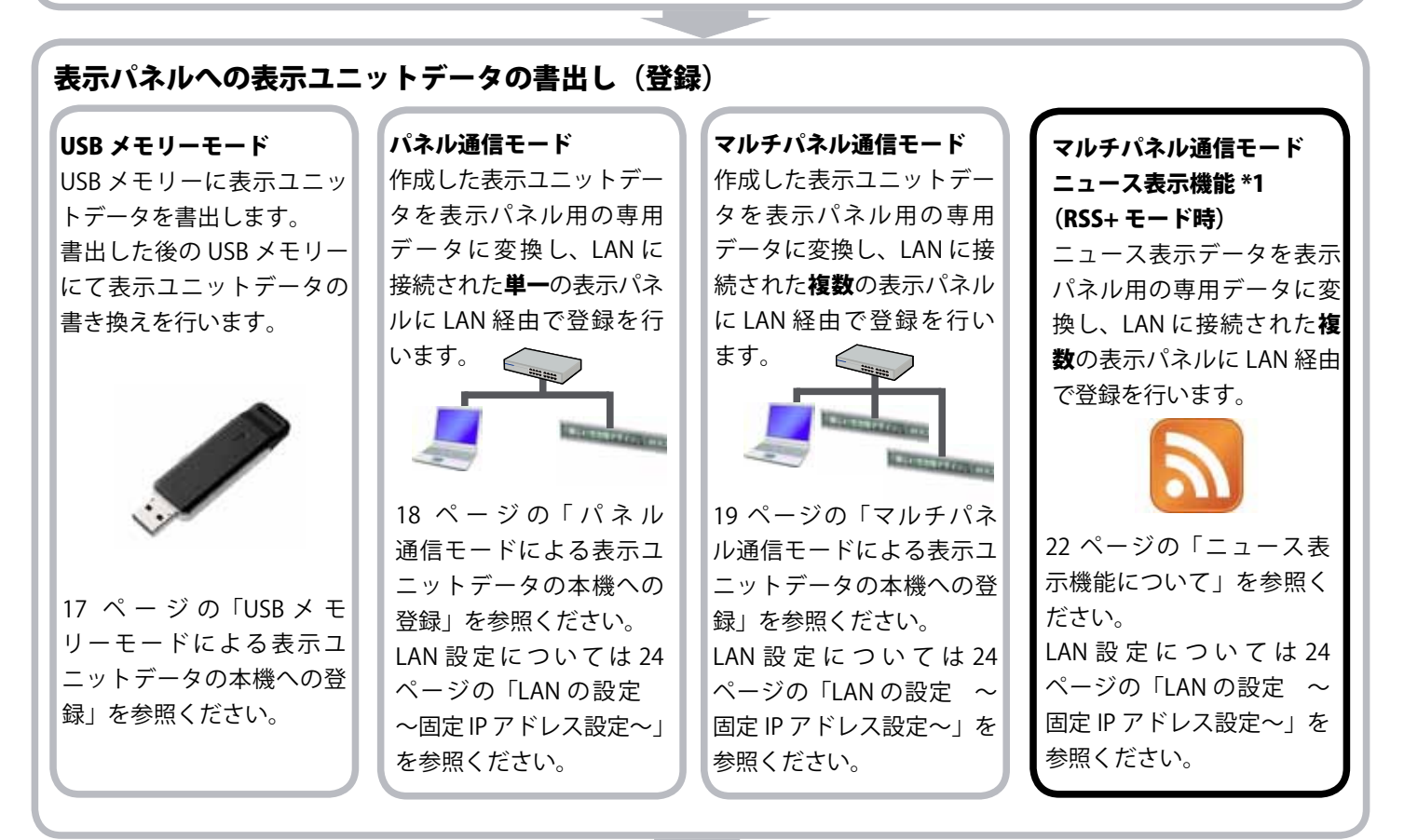

表示パネル 表示ユニットデータの更新

## アプリケーションソフト「iCL Editor」のインストール

#### ●アプリケーションソフト「iCL Editor」動作条件

| OS                 | CPU      | 主記憶メモリ  | ハードディスク空き容量 | インターフェース | ディスプレイ      |
|--------------------|----------|---------|-------------|----------|-------------|
| Windows 7 日本語版     | OS のシステム | 条件に準じる。 |             | USB      |             |
| Windows Vista 日本語版 | OS のシステム | 条件に準じる。 |             | LAN      | 1024x708 以上 |

#### ご注意

・本アプリケーションソフトのインストールにはインターネットに接続されている必要があります。また Microsoft®の.NET
 Framwork 3.5 SP1 が必要です。インストールには管理者権限が必要です。

・インストール後の動作には Internet Explorer 7 以上がインストールされている必要があります。

#### ●アプリケーションソフト「iCL Editor」のインストール

ご使用のパソコンの使用環境などにより、説明内容、画面と実際の内容、画面が一致しないことがあります。あらかじめ ご了承ください。本書での Windows の説明は、Windows XP の画面を使用しています。

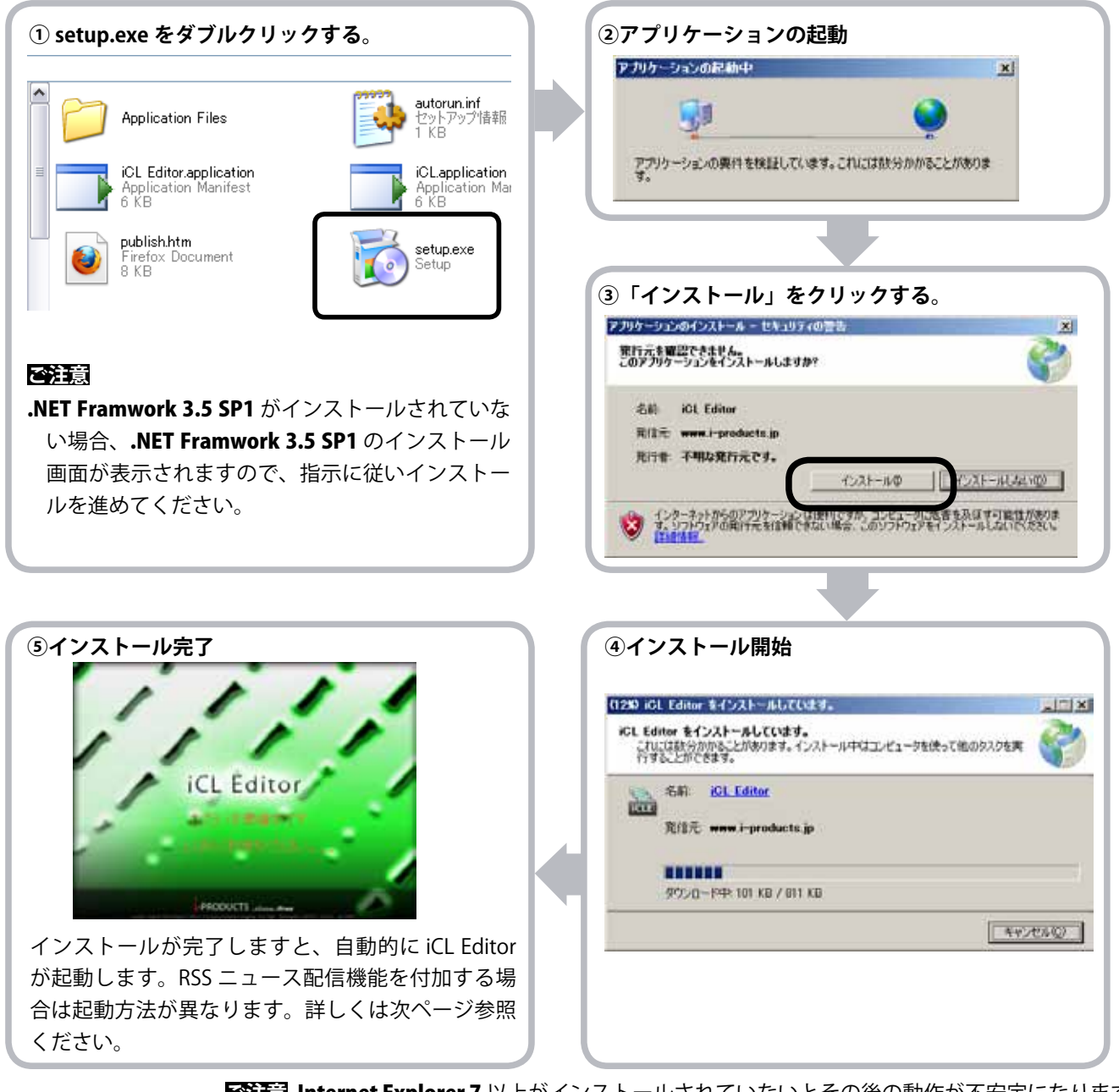

Internet Explorer 7 以上がインストールされていないとその後の動作が不安定になります。 本アプリケーションソフトは "ClickOnce" に対応しております。 インターネットに接続している環境であれば、オンラインアップデートが可能となります。

## 表示ユニットデータの作成、編集

#### アプリケーションソフト「iCL Editor」概要

本機の表示に必要な蛍光表示部の文字、ビットイメージ表示の作成、設定、編集及び、RSS によるニュース配信設定が簡単に 行えます。このアプリケーションソフトにて以下のようなことができます。

- ・i-Catch Liner に登録する表示ユニットデータの新規作成、編集、保存ができます。
- ・文字表示作成またはビットイメージの表示選択が行え、各種アクション表示選択にてさまざまなアクション表示ができます。
- ・i-Catch Liner に登録する表示ユニットデータの USB メモリーまたは任意の位置への書き出し及び、LAN 経由にて直接 i-Catch Liner に登録、表示が行えます。
- ・RSS によるニュース配信が行えます。(インターネットに接続しているパソコンに本アプリケーションソフトを常駐させる必要があります。)

#### ご注意

iCL Editor を利用して著作権の対象となっている著作物を複製、編集することは著作憲法上、個人的にその複製物や編集物を 使用する場合に限られます。このような利用方法はお控えください。

また、iCL Editor において写真の画像データ、映像などを利用する場合は、上記著作権侵害をすることとなりますのでそのような利用方法もお控えください。

#### アプリケーションソフト「iCL Editor」起動方法 通常モード・RSS+ モード選択

アプリケーションソフトの起動時に、RSSによるニュース表示機能を付加するかどうかの選択を行います。

RSS によるニュース表示機能が不要な場合は、下記操作は必要ありません。

#### RSS によるニュース表示機能を付加する場合

①アプリケーションソフト「iCL Editor」を起動する。

②起動中、下の画面が表示されますので、表示中に 「Shift」を押し続ける。

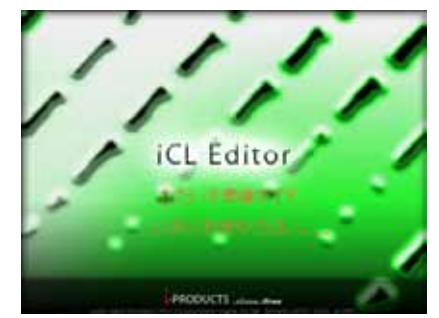

 ④ Ver 表示の後に、「RSS+」と表示され、RSS+モード として、RSS によるニュース表示機能が付加されたことを確認できます。

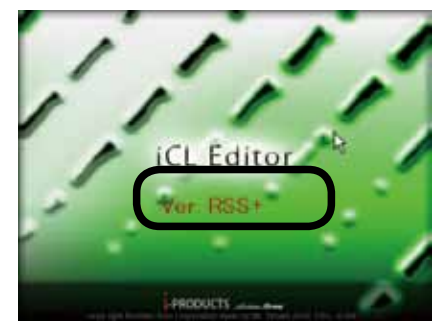

③「拡張設定」画面が表示されますので、拡張パス「RSS」 と入力します。

| 越保設定<br>拡張パスを入力してください。 | k | X<br>OK<br>キャンセル |
|------------------------|---|------------------|
| 1                      |   |                  |

⑤以後は同様の操作無しでも RSS+ モードで自動的に起動 します。元のモードに戻す場合は、①から③と同様の操 作を行い、③の拡張設定の拡張パスに「RSSC」と入力 します。

### 表示ユニットデータの作成、編集

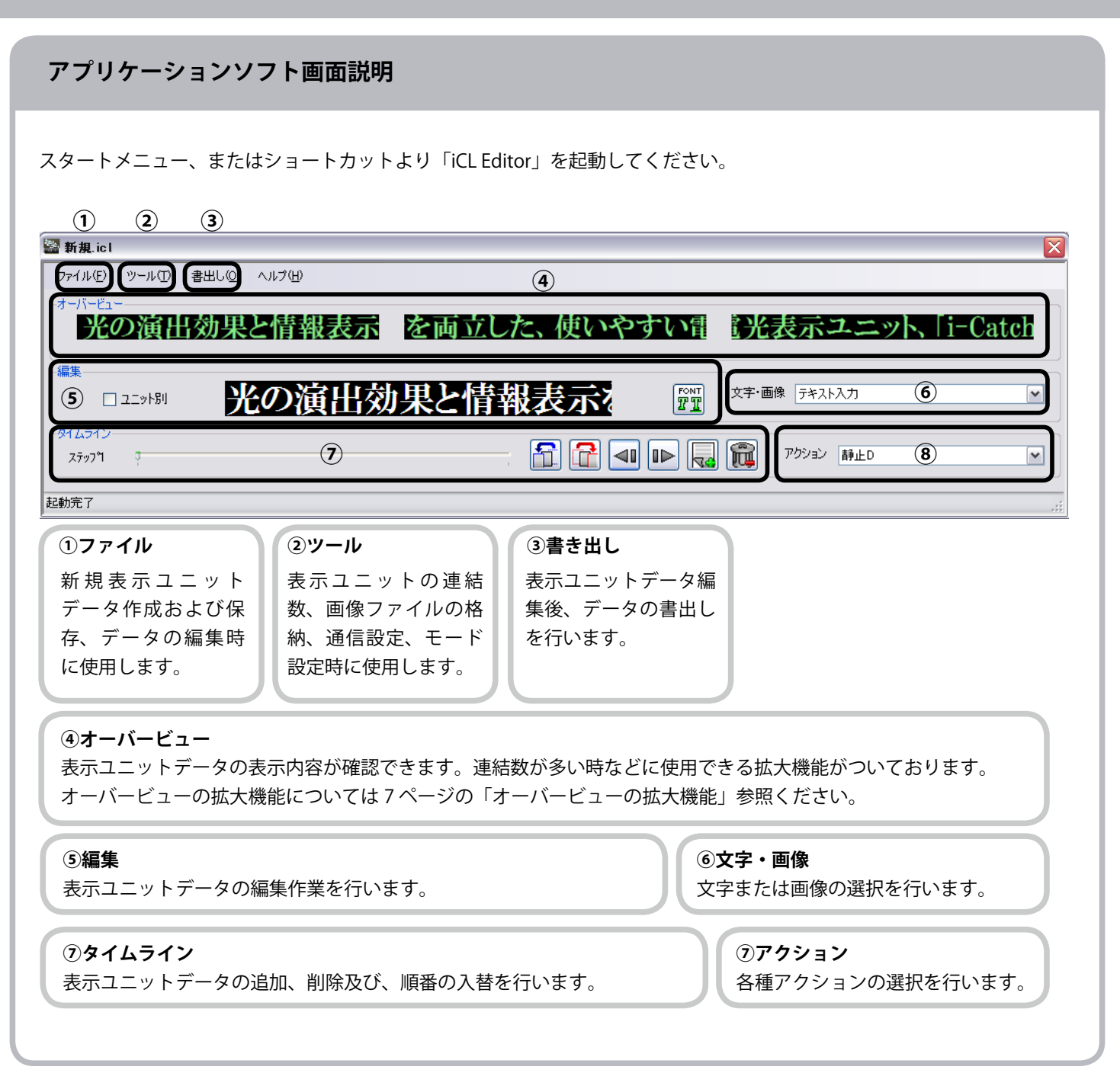

#### オーバービューの拡大機能

連結数が多く、オーバービューの表示が小さく見づらい場合にお使いいただける機能です。

 「オーバービュー」上の拡大したい部分にて、マウスのホイールを動かすことにより拡大ができます。キーボードの 「PGUP、PGDN」による操作でも可能です。

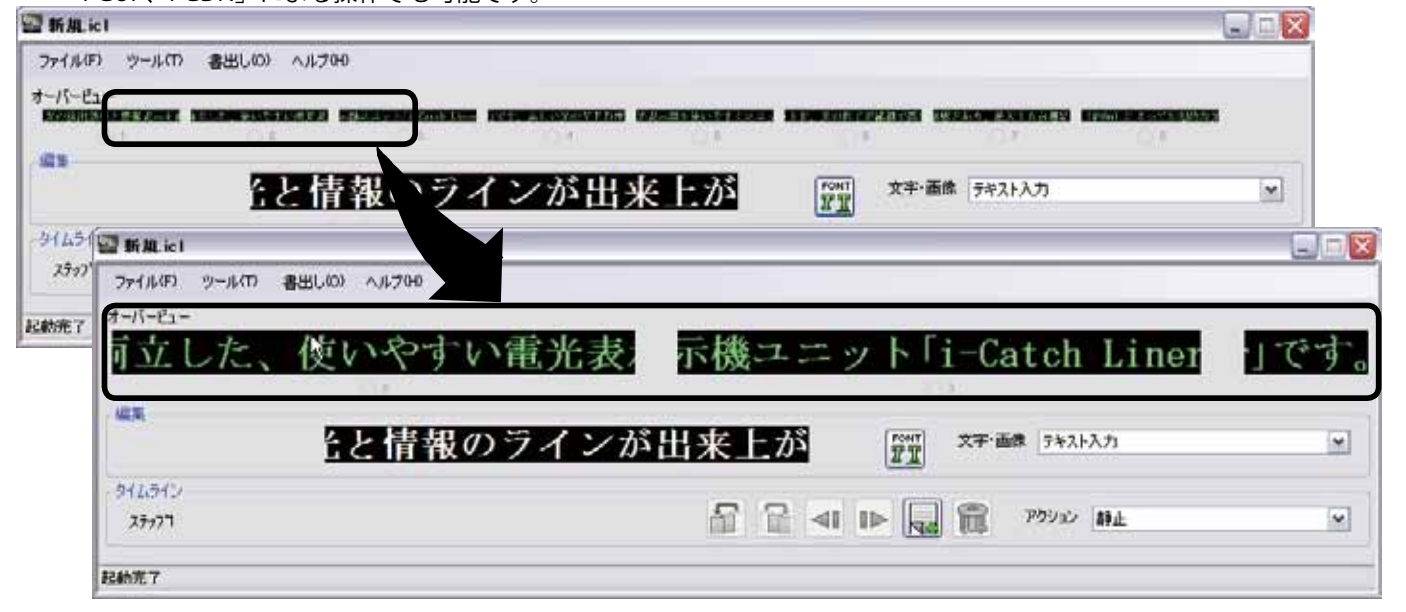

- ②「オーバービュー」上の拡大したい位置でダブルクリッ クするとその部分が画面全体にフィット表示されます。 また「SHIFT」を押しながら行いますと、左右ユニット 合わせて3ユニット分が表示されます。
- ③「オーバービュー」上いずれかの位置でドラッグした 状態で左右に動かしますと、表示位置を左右に移動で きます。

#### ④その他操作方法

キー操作:

- 「ESC」キー :元のサイズへ復帰します。
- 「HOME」キー :最左端部をフィット拡大表示します。

「Shift」+「ESC」:アクションを再表示します。 「END」キー :最右端部をフィット拡大表示します。

使いやすい電光表示ニ

ンが出来上が

0.8

2017

1-40 20.41

すい軍生表:

-

To an an much

BENER BE MAN

Liner

FT 11-88 ----

#### 右クリック操作:

### 表示ユニットデータの作成、編集

#### パネル設定(表示ユニットの連結数設定)、隙間設定

お買い上げいただいた製品の本機表示ユニット連結数をご確認ください。ご確認後、表示ユニット連結数を設定します。

#### ①「ツール」→「パネル設定」を選択

| See 新規.icl X                                                                                                    |
|----------------------------------------------------------------------------------------------------|
| ファイル(F) <u>ツール(T) 書出し(0) ヘルブ(H)</u><br>オーバービニ  画像ファイルの管理(B)<br>通信設定(C)<br>パスル設定(P)                                                                                           |
| 編集<br>□ ユニット別」                                                                                                    |
| タイムライン<br>ステップ「 27ップ「 27ップ「 27ップ「 21 [1] [1] [1] [1] [1] [1] [1] [1] [1] [1                                                                                                  |
| 起動完了                                                                                                    |
| パネル設定       ② IPD-003 (384x32) を選択         タイプ       ③表示ユニット連結数に合わせて「連結数」         「PD-003(384x32)       ③ 21211                                                              |
| ②       ③       ④お好みで表示ユニット毎の隙間の設定を行えます。特に必要なければ「         ②       ③       ④お好みで表示ユニット毎の隙間の設定を行えます。特に必要なければ「         2       ④       定を行えます。特に必要なければ「         全角1文字分」を指定ください。 |
| 例:表示ユニット連結数を4ユニットに設定した場合                                                                                                    |
| パネル設定 🛛 🔀                                                                                                    |
| タイプ<br>IPD-003(384)×32) ▼<br>4ユニット ▼<br>全角1文字分 ▼ OK                                                                                                    |
| 画面が4連結表示に変わります。                                                                                                    |
| See 新親.icl                                                                                                    |
| ファイル(F) ツール(T) 書出し(O) ヘルプ(H)                                                                                                    |
| 編集<br>□ ユニット別」 文字・画像 テキスト入力 ▼                                                                                                    |
| タイムライン<br>ステップ <sup>1</sup> アクション 静止 ・                                                                                                    |
|                                                                                                    |
|                                                                                                    |
|                                                                                                    |
|                                                                                                    |
|                                                                                                    |

#### 表示ユニットデータ編集モード指定 〜編集モード〜

表示ユニットデータ編集方法として、2通りの方法があります。

#### ①通常編集モード

| San 新規.icl        |               |             |                 |          |
|-------------------|---------------|-------------|-----------------|----------|
| ファイル(E) ツール(T)    | 書出し(2) ヘルプ(出) |             |                 |          |
| ・オーバービュー          | 効果と情報表示       | を両立した、使いやすい | 「電」光表示ユニット、     | [i-Catch |
| 編集<br>□ ユニット別     | 光の演出効         | 果と情報表示な     | FONT<br>習習      | <b></b>  |
| タイムライン<br>ステップタ マ |               |             | · 🛺 î アクション 静止D |          |
| 起動完了              |               |             |                 | .::      |

iCL Editor 初期起動時はデフォルトとしてこの入力方法となります。全ユニットを1パネルデータとして作成、編集を行います。「連合スクロール」アクションなどで長文のメッセージを表示させる場合の表示ユニットデータ作成に適しています。

②表示ユニット別編集モード

| 🖀 C:¥test.icl                |            |               |
|------------------------------|------------|---------------|
| ファイル(F) ツール(T) 書出し(O) ヘルプ(H) |            |               |
|                              | 使いやすい電光表示機 | i-Catch Liner |
|                              | い光のVFD 『TT | 文字·画像 デキスト入力  |
| <u>タイムライン</u><br>ステップペ マ     |            | P9932 2571842 |
| 起動完了                         |            |               |

各表示ユニット毎に、比較的**短文のメッセージ**を個々に違ったフォントサイズ、種類で表示させる場合の表示ユニットデー タ作成に適しています。

| 🗟 C:¥test.icl                                                                                                    | 表示ユニット別編集モードの使用方法  |
|----------------------------------------------------------------------------------------------------|--------------------|
| ファイル(F) ツール(T) 書出し(O) ヘルプ(H)                                                                                                    | ①「ユニット別」にチェックを入れる。 |
|                                                                                                    | ②ユニット毎に番号表示ボタンが表示さ |
|                                                                                                    | れます。               |
|                                                                                                    | ③編集したいユニットの番号表示ボタン |
| □□□□∞ □ _ 使いやすい電光表示機 ④ 🕎                                                                                                    | をクリックします。          |
| <i>\$</i> 16512 -<br><i>₹</i> 100 - <i>₹</i> 100 - <i>₹</i> 100 | ④編集画面が指定した表示ユニットの表 |
|                                                                                                    | 示に切り替わり、編集を行います。   |
| 起動完了                                                                                                    |                    |
|                                                                                                    | +++/               |

ご注意 各種「連台スクロール」アクション選択時はこのモードでの編集はできません。

これら二つの編集モードで編集した表示ユニットデータを組み合わせることにより、演出効果の高い、表現力のある表示 を作成することが出来ます。

### 表示ユニットデータの作成、編集

| 表示ユニットデータの作                                                                                                    | 成、編集 ~データ入力~                                                                                                    |              |
|----------------------------------------------------------------------------------------------------|----------------------------------------------------------------------------------------------------|--------------|
| 表示ユニットデータの作成手                                                                                                    | しまた、 していたい しんしん しんしん しんしん しんしん しんしん しんしん しんしん し                                                                                                    |              |
| ①編集モードの選択を行いま                                                                                                    | -<br>•                                                                                                    |              |
| 劉新規.icl                                                                                                    |                                                                                                    |              |
| ファイル(F) ツール(T) 書出し(O) ヘルプ<br>オーバービュー                                                                                                    |                                                                                                    |              |
| ر العليم ( العليم ( العليم ( العليم ( العليم ( العليم ( العليم ( العليم ( العليم ( العليم ( العليم ( العليم ( ا<br>العليم ( العليم ( الع<br>( العليم ( العليم ( | 文字・画像 テキスト入力 💌                                                                                                    |              |
| 812512-<br>27979                                                                                                    | <ul> <li>         「こ</li> <li>         「こ</li> <li></li></ul> |              |
| 起動完了                                                                                                    |                                                                                                    | :            |
| <ul> <li>ご注意 ここでは、通常編集</li> <li>②表示ユニットデータの入力:<br/>テキスト入力の場合</li> </ul>                                                                                                    | ∃ードを選択した場合として説明します。<br><b>:行います</b> 。                                                                                                    |              |
| Sea 新規.icl                                                                                                    |                                                                                                    | $\mathbf{X}$ |
| ファイル(E) ツール(D) 書出し(Q) ヘルプ                                                                                                    | D                                                                                                    |              |
| 光の演出効果と信                                                                                                    | 報表示<br>を両立した、使いやすい<br>電<br>光表示ユニット、「i-Catch<br>3<br>②                                                                                                    |              |
|                                                                                                    | 演出効果と情報表示?                                                                                                    |              |
| タイムライン-<br>ステップ マ                                                                                                    |                                                                                                    |              |
| 起動完了                                                                                                    | 7959<br>7001602 376600 11550<br>1001600 1188 N 0.                                                                                                    |              |
| <u>-</u>                                                                                                    | ①「テキスト入力」を選択<br>②使用したいフォント種類、サイズを選択<br>③編集欄にてテキストを入力                                                                                                    | 5            |
| <b>画像データ入力の場合</b><br>予め田音した画像の入力が行                                                                                                    |                                                                                                    |              |
| C:¥test.icl                                                                                                    |                                                                                                    | X            |
| ファイル(F) ツール(T) 書出し(O) ヘルプ<br>オーバービュー<br>                                                                                                    |                                                                                                    |              |
| 編集<br>ユニット別<br>タイムライン<br>ステッフ <sup>3</sup>                                                                                                    | 文字・画像 iproducts マ<br>RODUCTS マッパーサー - PRODUCTS マーー - PRODUCTS マーー                                                                                                    |              |
| <ul> <li>①予め保存した画像を選択</li> <li>②画像が表示されます。</li> </ul>                                                                                                    | ビットイメージデータは予め作成し、登録しておく&<br>があります。15 ページの「画像データの作成方法                                                                                                    | <br>必要<br>例、 |
| (1,152x32 ピクセルの画像を                                                                                                    | 使用した例です。) iCL Editor への登録」を参照ください。                                                                                                    |              |

#### 表示ユニットデータの作成、編集 ~アクションの選択~

表示ユニットデータの作成手順のつづきです。

| ③アクションの選         | 択             |           |                |           |         |
|------------------|---------------|-----------|----------------|-----------|---------|
| San 新規.icl       |               |           |                |           | ×       |
| ファイル(E) ツール(T) : | 書出し(Q) ヘルプ(H) |           |                |           |         |
| オーバービュー          |               |           |                |           |         |
| 光の演出             | 効果と情報表示       | を両立した、使いや | <b>すい</b> 電 15 | は表示ユニット、  | 1-Catch |
|                  |               |           |                |           |         |
| 🗌 ユニット別          | 光の演出効         | 果と情報表示な   | FONT 文字·       | 画像 テキスト入力 | ~       |
| -<br>タイムライン      |               |           |                |           |         |
| ステッフツ 👎          |               |           |                | アクション 静止D | ~       |
| 起動完了             |               |           |                |           |         |

アクションの選択により表示データに動きを加えることが出来、演出効果を加えることができます。

#### アクションの種類

#### 入力した表示ユニットデータに付加するアクション

| 静止:          | 表示ユニットデータが静止した状態で表示されます。                       |
|--------------|------------------------------------------------|
| スライドイン:      | 各表示ユニットにおいて、右側より表示がスライド表示されます。                 |
| ワイプ:         | 各表示ユニットにおいて、中央から湧き出し表示されます。                    |
| ディゾルブ:       | 各表示ユニットにおいて、ディゾルブ表示されます。                       |
| フェードイン:      | 各表示ユニットにおいて、フェードイン表示されます。                      |
| 連台スクロール:     | 右側(←)または左側(→)より連台スクロール表示されます。                  |
| 連台押し出しスクロール  | :右側(←)または左側(→)より既存表示を押し出す形でスクロール表示されます。        |
| 逆さ連台スクロール:   | 右側(←)または左側(→)より上下逆さでスクロール表示されます。               |
| 逆さ連台押し出しスクロ- | -ル:右側(←)または左側(→)より既存表示を押し出す形で上下逆さでスクロール表示されます。 |
|              |                                                |

(スクロール速度は3段階あります。)

#### 直前の表示画面に付加するアクション(オーバービュー画面に「直前表示」と表示されます。)

| 点滅:      | 直前の表示画面全体が点滅表示されます。                 |
|----------|-------------------------------------|
| 反転点滅:    | 直前の表示画面全体が反転点滅されます。                 |
| フラッシュ:   | 直前の表示画面全体がフラッシュ表示します。               |
| カーテン:    | 直前の表示画面全体がカーテン(幕引き)表示されます。          |
|          | 「ワイプ」アクションとの併用が効果的です。               |
| フェードアウト: | 直前の表示画面全体がフェードアウトされます。              |
| クリア:     | 次のステップの表示前に表示を消したい場合などに使用します。       |
| ウェイト:    | 一定時間、表示を止めたいときに使用します。停止時間は 3 段階あります |
|          | 主にステップ間の表示切り替え時に使用すると効果的です。         |

#### ご注意

- ・各アクション名の後ろに「**D**」がついているものを選択しますと、各表示ユニットごとに一定時間ズレて各アクション表示が行われます。より高い演出効果を加えたい時にご使用ください。
- ・「フラッシュ」アクションを選択しますと、高速で点滅表示します。健康障害を引き起こす可能性がありますので十分に ご注意の上、ご使用願います。
- ・「表示ユニット別編集モード」で編集した表示ユニットデータを「連台スクロール」アクションを指定して表示した場合、 一番最初の表示ユニットデータの表示のみスクロール表示されますのでご注意ください。
- ・「連台スクロール」アクションを指定した場合、「表示ユニット別編集モード」での編集はできません。
- ・「連台スクロール」アクションで左方向に流れ消えていくようにするには、文章後に必要分スペースを入れてください。

#### 表示ユニットデータの作成、編集 ~マルチパネル通信モードで複数台同時登録する場合~

マルチパネル通信モードの場合、連結数の違う複数台の表示パネルを同時に登録することが可能です。この場合、表示ユニットデータ作成に以下注意が必要です。

- ・同時に登録したい表示パネルの中で、連結数が一番多い表示パネルをベースに作成ください。
- ・ユニット別編集モードで作成された表示ユニットデータは左端から順に表示されます。連結数の少ない表示パネル 上においては、すべての表示ユニットデータが表示されません。
- ・連台スクロールアクションでのスクロール表示の場合、連結数の少ない表示パネル上においても、同じ時間、タイ ミングでスクロール表示されます。
- ・マルチパネル通信モードの場合、縦または横向きを認識(別途設定必要)し、横向きの場合は横文字、縦向きの場合は縦文字が自動的に表示されますので文字入力は横文字で作成ください。画像表示には影響しません。
   19ページの「マルチパネル通信モードによる表示ユニットデータの本機への登録」を参照ください。

#### 例:3連結品と2連結品の表示パネルデータを同時に登録する場合

#### ユニット別編集モードにて表示パネルデータ作成

| III 新規.icl                                   | _ 🗆 🔀 |
|----------------------------------------------|-------|
| ファイル(E) ツール(I) 書出し(Q) ヘルプ(H)                 |       |
| (オーバービュー<br>ようこそノリタケへ こんにちは いらしゃいます<br>○' ○' | ±     |
|                                              | ~     |
| <u>タイムライン</u><br>ステップ1 アクション 静止              |       |
| 起動完了                                         |       |

・3連結用として表示ユニットデータを作成します。

・3 ユニット目の表示は、2 連結品では表示されません。

#### 通常編集モードにて表示パネルデータ作成

| 醫新規.icl                                  |                                         |   |
|------------------------------------------|-----------------------------------------|---|
| ファイル(E) ツール(D) 書出し(Q) ヘルプ(H)             | スクロール用空白(スペース)                          |   |
| オーバービュー                                  |                                         |   |
| 電光表示ユニット「i-Ca                            | n Liner]                                |   |
| [] [] [] [] [] [] [] [] [] [] [] [] [] [ |                                         |   |
|                                          | FONT 文字・画像 テキスト入力                       | ~ |
| 5(1=0)                                   |                                         |   |
| 27:02                                    | 日 日 □ □ □ □ □ □ □ □ □ □ □ □ □ □ □ □ □ □ |   |
|                                          |                                         |   |
| 起動完了                                     |                                         |   |

- ・3連結用として表示ユニットデータを作成します。
- ・連台スクロール表示用の空白(スペース)は、2連結品でもそのまま処理されますので、空白の見える時間が長 くなります。
- ・空白(スペース)無しで3連結用の連台スクロール表示ユニットデータを作成した場合、2連結品においては表 示データの一部が表示されません。

| 表示ユニットデータの作成、編集 〜追加・入替・削除〜            |                                |
|---------------------------------------|--------------------------------|
| 表示ユニットデータの作成手順のつづきです。                 | ①表示ステップの追加、削除ボタン               |
| ④表示ユニットデータの追加、入替、削除                   | ②表示ステップの移動ボタン<br>③表示ステップの入替ボタン |
| 「表示ステップ」の追加、入替、削除が行えます。               | ④表示ステップ番号                      |
| Stest.icl                             |                                |
| ファイル(F) ツール(T) 書出し(O) ヘルプ(H)          |                                |
| *-バービュー<br>光の演出効果と情報表示 を両立した、使いやすい電   | 記光表示ユニット、「i-Catch              |
| □□□□□□□□□□□□□□□□□□□□□□□□□□□□□□□□□□□□□ | 文字·画像 〒キスト入力                   |
|                                       | ر ۲۵۹ کور ۲۶۲ کور ۲۵۹ کور ۲۵۹  |
| 起動完了 (3) (2) (1)                      | D                              |

#### 「表示ステップ」の追加

「表示ステップ」の追加ボタンにて追加を行うとブランクの表示ユニットデータ編集画面が表示されます。

| 🖀 C:¥test.icl                |    | $\overline{\mathbf{X}}$ |
|------------------------------|----|-------------------------|
| ファイル(F) ツール(T) 書出し(O) ヘルプ(H) |    |                         |
|                              |    |                         |
|                              |    |                         |
|                              | 02 | • 3                     |
|                              |    | 文字・画像 テキスト入力            |
| タイムライン<br>ステップ2              |    | 1 アクション 静止 💌            |
| 起動完了                         |    | ;;                      |

「表示ステップ」が「ステップ2」と表示されることを確認ください。

#### 「表示ステップ」の移動、入替

再編集したい表示ステップへの移動及び、表示ステップの前後入替ができます。

| C ¥test.ic1                       |                                                      |                    |                |
|-----------------------------------|------------------------------------------------------|--------------------|----------------|
| ファイルの ッールの *<br>*ー/iーヒュー<br>美しい光の | <sup>変レ631</sup> へぁフ99<br>VFD電光表示 彩る光を               | *魅せる情報 幻想的な        | <b>控間演出</b>    |
|                                   | 美しい光のVFD電光表                                          |                    | × .            |
| 546545<br>79972                   | Gi¥test.ic1                                          | servicini strative |                |
| 過元7                               | 77-(ル4) 2-ル(T) 書出し(O) ヘルブ00<br>オーバーミュー<br>- PRODUCTS |                    | -PRODUCTS      |
| T.                                |                                                      |                    | 文平·面作 products |
| 入替                                | 5/63/5<br>29972                                      |                    | ad 179910 Mit. |
|                                   | 起始完了                                                 | 入替 移動              |                |
|                                   |                                                      | ボタン ボタン            |                |

### 表示ユニットデータの作成、編集

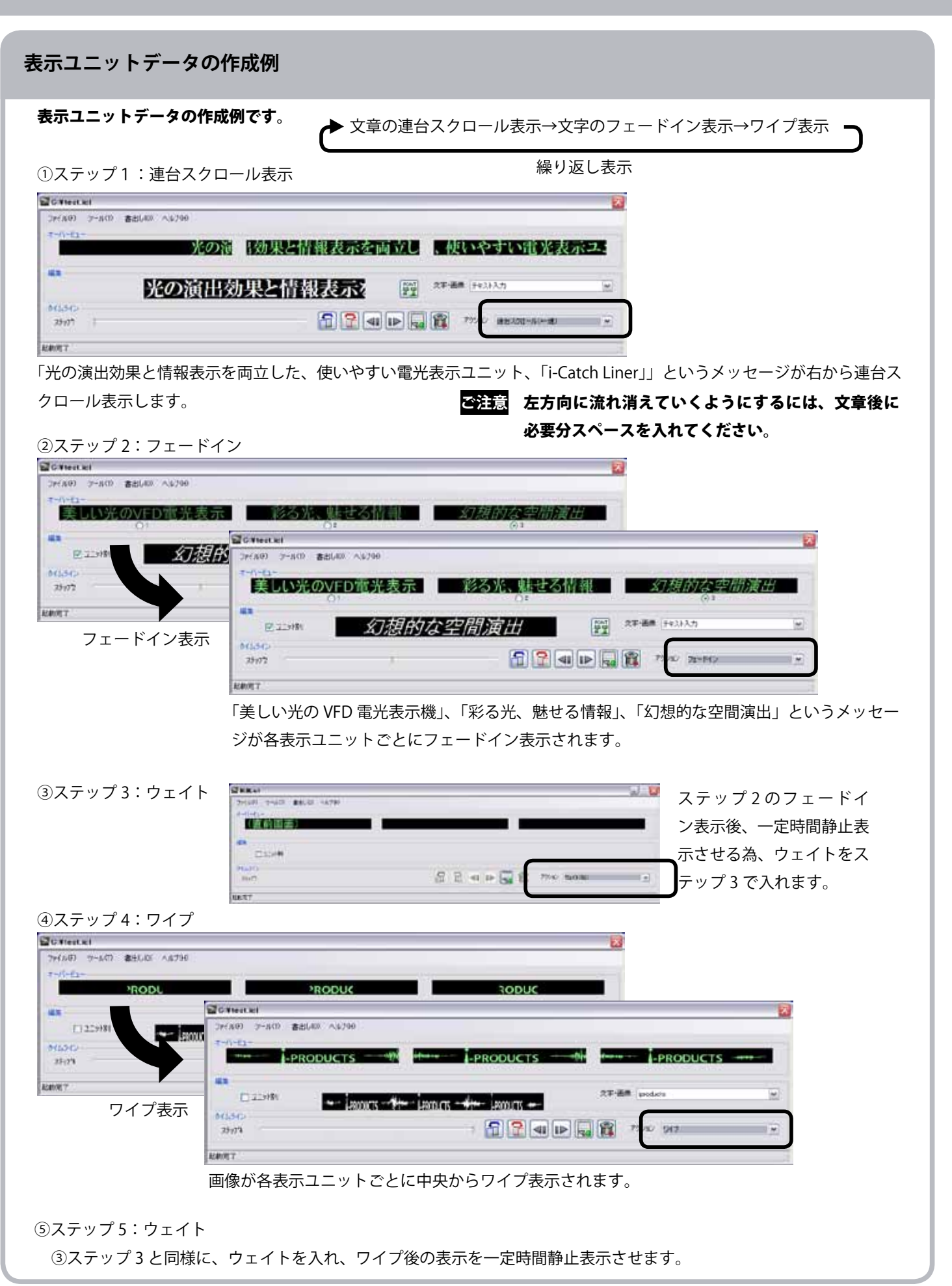

#### 画像データの作成方法例、iCL Editor への登録

#### 画像データ(BMP データ)の作成方法例

画像データの作成は描画ツールを利用して作成します。 ここでは一般的な「ペイント」ツールを利用した場合で説明します。

| 19 0.1 + 注 hmp - ペイント |                                                                                                    |                       |
|-----------------------|----------------------------------------------------------------------------------------------------|-----------------------|
|                       |                                                                                                    |                       |
| 29                    | キャンバスの色とサイズ                                                                                                    | ? 🔀                   |
|                       | ファイルの最終保存: 2010/11/30 16:39<br>ディスク上のサイズ: 4,670 バイト<br>解像度:81 × 81 ドット/インチ<br>幅(W): 1152 高さ(H): 32<br>単位<br>○ インチ0 ○ cm(M) ○ ピクセル(P) | OK<br>キャンセル<br>既定値(D) |
|                       | 色<br>○白黒(B) ○カラー(L)                                                                                                    | ]                     |

①画像データは縦 32 ピクセル、横は 384 ピクセルの倍数で設定。

②色は白黒

③単位はピクセル

④光る部分は白、光らない部分は黒で作成ください。(黒色で光る部分を作成し、最後に「色の反転」で反転)⑤画像データ作成後、モノクロビットマップデータとして任意のフォルダーに保存。

ご注意 表示パネルのピクセル形状縦横比の違いにより、作成したイメージは縦長に表示されます。同等の イメージで表示したい場合は縦横比(約1.3:1)で作成ください。

#### 画像データ(BMP データ)の iCL Editor への登録

作成して保存した画像データ(BMP データ)を iCL Editor に登録します。

| アナイルの7 2-ル10 創出しの3 ヘル766 ++<br>オーバービュー              |                     |                     | 幻想的办空間演                  | 744 |
|-----------------------------------------------------|---------------------|---------------------|--------------------------|-----|
| ■1<br>回 2.191年1<br>(1.57)<br>(1.57)                 |                     | 2                   | 〇1<br>平·画像 (5421入力       | 3   |
| 27772                                               | ACTIVITY INCOMESTIC |                     | 70000 71-840             |     |
| Rahm 7                                              | er77211 10          | N N N 1 1 1 1 1 1 1 |                          |     |
| <sup>7</sup> され、下記の通り、画像か                           | が選択、表示可能とな          | ります。                |                          |     |
| 学 G West KCT<br>つか(11.05) ワール(75) 創い41.430 A 11.755 |                     |                     |                          | 8   |
| 1-/(-P1-                                            |                     |                     |                          |     |
|                                                     |                     | DDUCTS              | -PRODUCTS                |     |
| £1.                                                 | 1040 M              |                     |                          |     |
| 215/80 ···· 2000CTS                                 |                     | ×                   | 学·画像 groducts<br>[5年3下入力 |     |
|                                                     |                     |                     | Encode ante              | -   |
| 914512                                              | 6                   |                     | B THE CONTRACT           |     |
| -PRODUCTS                                           |                     |                     | -PRODUCTS                |     |

表示ユニットデータの書出し、本機への登録

#### 表示ユニットデータの書出しモード選択

表示ユニットデータ作成後、本機へデータの登録「書出し」を行います。 表示ユニットデータの本機への書出しの方法として以下の方法があります。

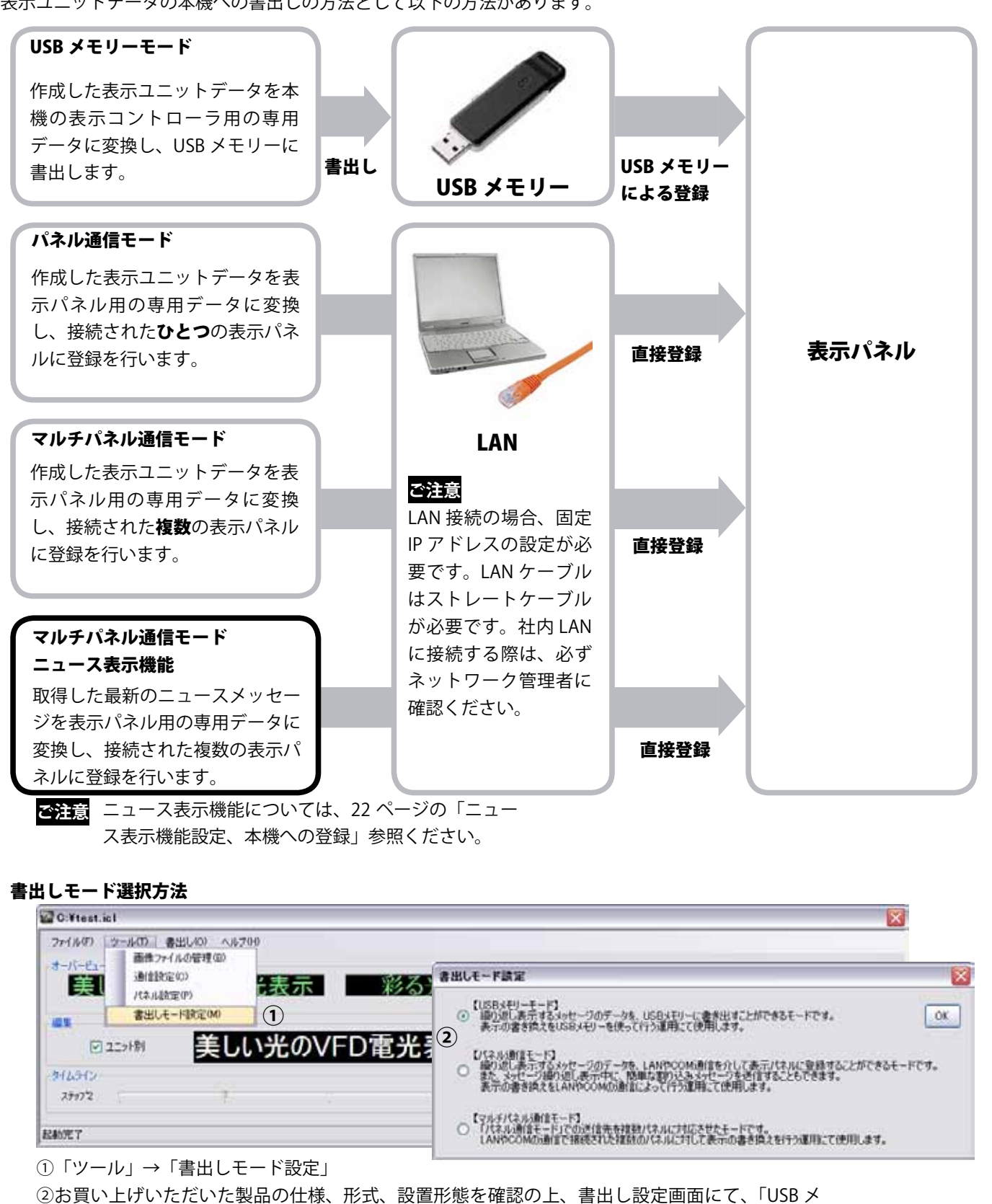

の高貴い上りいたたいた製品の仕様、形式、設置形態を確認の上、香田し設た画面にて、「USBメ モリーモード」、「パネル通信モード」または「マルチパネル通信モード」いずれかを選択してく ださい。

#### USB メモリーモードによる表示ユニットデータの本機への登録

書出しモード設定で「USB メモリーモード」を選択後、登録までの手順を説明します。

① USB メモリーをパソコンの USB 端子へ挿入します。

②「書出し」→「USB メモリーへの書出し」を選択します。

| 🚟 C:¥test.icl  |                 |        |     |              |         |
|----------------|-----------------|--------|-----|--------------|---------|
| ファイル(F) ツール(T) | 書出し(O) ヘルプ(H)   | 2      |     |              |         |
|                | USBメモリーへの書出し(U) |        |     |              |         |
| 美しい光           | のVFD電光表示        | 彩る光、魅せ | る情報 | 幻想的な空間演      | '出      |
|                | ⊙ 1             | ○ 2    |     | O 3          |         |
| 編集             |                 |        |     |              |         |
| 🔽 ユニット別        | ● 美しい光のⅤ        | FD電光表示 |     | · 画像         | <b></b> |
| タイムライン         |                 |        |     |              |         |
| ステップ2          | ą               |        |     | アクション フェードイン | ~       |
|                |                 |        |     | ·            |         |
| 起動完了           |                 |        |     |              | .:      |

| <ol> <li>USB メモリーが自動的に選択されますので、OK<br/>をクリックします。</li> </ol>                        | 7ォルダの参照                                                                                                    |
|-----------------------------------------------------------------------------------|----------------------------------------------------------------------------------------------------|
|                                                                                   | <ul> <li>         び デスクトップ         <ul> <li>             マイドキュメント             マイ コンピュータ             マイ コンピュータ             マイ コンピュータ             マイ コンピュータ             マーパブル ディスク (D.)             マーリムーバブル ディスク (D.)             マーパブル ディスク (D.)             ア             エー</li></ul></li></ul> |
| <ul> <li>④ USB メモリーへの書出しが開始されます。「成功」が表示されたら、OK をクリックし USB メモリーを取り外します。</li> </ul> | 成功<br>( )<br>D¥ に、ファイル START.DAT.LOOP.DAT を作成しました。<br>USBメモリーを取り外してください。<br>OK                                                                                                    |

⑤書出したデータの入ったUSBメモリーを本機USBメモリー端子に挿入しますと、自動的に表示ユニットデータの登録が開始されます。

ご注意 本機へ登録中は絶対に USB メモリを抜かないでください。登録する表示ユニットデータ次 第では、登録時間が長くなる場合もあります。

⑥登録が完了すると、本機上に「OK」と表示され、 その後自動的に表示スタートとなります。表示ス タート後は USB メモリーを抜いてもかまいません。

### 表示ユニットデータの書出し、本機への登録

#### パネル通信モードによる表示ユニットデータの本機への登録

#### パネル通信モード、通信設定

書出しモード設定で「パネル通信モード」を選択後、登録までの手順を説明します。

ご注意 事前に LAN の設定が必要です。24 ページの「LAN の設定 ~固定 IP アドレス設定~」を参照ください。

①「ツール」→「通信設定」を選択しますと次のような画面が表示されます。

| 🖀 C:¥test.icl                                |                                       |    |
|----------------------------------------------|---------------------------------------|----|
| ファイル(F) ツール(T) 書出し(O) ヘルブ(H)<br>画像ファイル(が現(B) |                                       |    |
| ボーバービ<br>通信設定 <sup>(C)</sup><br>た表示          | 彩る光、魅せる情報 幻想的な空間演員                    | H  |
| 編集 書出しモード設定(M)                               | 通信設定                                  |    |
| ☑ ユニット <sup>8</sup> 美しい光のVFE                 |                                       |    |
| \$16512                                      | TCP(LAN) (2)                          | ОК |
| 27972                                        | InAddress: 1921681 205 TepPort: 10000 | 3  |
| FROM1登録完了                                    |                                       |    |
|                                              | ○ ComPort                             |    |
| ②「ICP(LAN)」を選択し、IP アトレス、                     |                                       |    |
| Tcp ポート番号を入力します。                             | ComPort: b ComSetting: 38400,n,8,a    |    |
| ③「OK」を押して完了です。                               |                                       |    |
| 本计音                                          |                                       |    |
|                                              |                                       |    |
| ComPort はこの製品では使用しませんので                      |                                       |    |

選択しないでください。

#### 表示ユニットデータの登録

| 🖀 C:¥test.icl                                                              |                                                                                                    |
|----------------------------------------------------------------------------|----------------------------------------------------------------------------------------------------|
| ファイル(F)     ツール(T)     書出し(の)     ヘルブ(H)       ・オーバービュー     表示パネルへの通信登録(D) |                                                                                                    |
| 美しい光のVFD電光表示 彩る光、魅                                                         | せる情報 幻想的な空間演出 O <sup>3</sup>                                                                                                    |
| ┌編集                                                                        |                                                                                                    |
| ☑ ユ=ット別 美しい光のVFD電光表示                                                       | Image: Proving and Price Price Pric |
| - ダイムライン-<br>ステップ2                                                         |                                                                                                    |
| FROM1登錄完了                                                                  |                                                                                                    |
| ①「書出し」→「表示パネルへの通信登録」                                                       |                                                                                                    |
| を選択しますと右図のような画面が表示 🖳 通信登録                                                  | ×                                                                                                    |
| されます。 <ul> <li>② [</li> </ul>                                              | 送信                                                                                                    |
| ②「送信」をクリックしますと、表示パネ 送信ボシ(待ち)                                               |                                                                                                    |
| ルへの登録が開始されます。                                                              |                                                                                                    |
| ③登録が完了すると、表示パネル上に「OK」と表示 <sup> </sup>                                      | 意 表示パネルへ登録中は絶対に LAN ケーブ                                                                                                    |
| され、その後自動的に表示スタートとなります。                                                     | ルを抜かないでください。登録する表示<br>ユニットデータ次第では、登録時間が長                                                                                                    |
|                                                                            | くなる場合もあります。                                                                                                    |

#### マルチパネル通信モードによる表示ユニットデータの本機への登録

#### マルチパネル通信モード、通信設定

書出しモード設定で「マルチパネル通信モード」を選択後、登録までの手順を説明します。

ご注意 事前に LAN の設定が必要です。24 ページの「LAN の設定 ~固定 IP アドレス設定~」を参照ください。

- ・マルチパネル通信モードは表示パネルを複数台接続し、それぞれ個別に登録または複数の表示パネルに同時に登録したい場合に使用します。接続された複数台の表示パネルを個々に登録する機能「個別送信」及び、いくつかをグループ化して登録する機能「グループ送信」の2種類の登録方法があります。
- ・複数台同時に登録する場合、設定内容を認識し自動的に縦文字または、横文字表示します。また、各表示パネルの連結数に 関係なく、同じ表示ユニットデータの登録を行えますが、登録したい各表示パネルで支障なく表示できる表示ユニットデー タの作成が必要です。12ページの「表示ユニットデータの作成、編集 ~マルチパネル通信モードで複数台同時登録す る場合~」参照

・ニュース表示機能については、22ページの「ニュース表示機能設定、本機への登録」を参照ください。

| ①「ツール」→「通 | 「信設定」を選択します | と次のような画面 | が表示されます。 |
|-----------|-------------|----------|----------|
|-----------|-------------|----------|----------|

| C:¥test.icl                                  |                                       |                                                                    |                       |                   |              |
|----------------------------------------------|---------------------------------------|--------------------------------------------------------------------|-----------------------|-------------------|--------------|
| ファイル(F) ツール(T)                               | 書出し(0) ヘルプ(H) 1                       |                                                                    |                       |                   |              |
| -オーバービュー =================================== |                                       |                                                                    |                       |                   |              |
| 美                                            | い 設定(P)<br>た 表示                       | 彩る光、魅せ                                                             | る情報                   | 幻想的な              | 空間演出         |
| 書に                                           | 出しモード設定(M)                            | 02                                                                 |                       | 0,                |              |
| 🔽 ユニット別                                      | 美しい光のVF                               | D電光表示                                                              | FONT<br>文字            | 字・画像 テキスト入力       | ×            |
| タイムライン                                       | 通信設定                                  |                                                                    |                       |                   |              |
| ステッフ*2                                       |                                       | (                                                                  | ガルニウク語ウ               |                   |              |
| ROM1登稳完了                                     | ●各バネルの通信設定をしてく                        | ださい                                                                | - 0ルーク名設定<br>G1: 1F表示 |                   | ОК           |
|                                              | パネル名:書出しで指定する*                        | 名前を入力(;は使用不可)                                                      | G2: 2F表子              |                   |              |
|                                              | ローツト数:運給ユニット数<br>向き:設置の向きを選択          | ?(H:横、V:縦)                                                         | 02. 2130)t            | (5)               | 6            |
|                                              | I/F: 通信方法を選択<br>IpAdd:LAN通信でのIPアド     | しる(例 192.168.1.205)                                                |                       |                   |              |
|                                              | COM:COM通信でのホート<br>TcpPort:LAN通信でのTCPボ | 番号(1例 COM6)<br>−ト番号(例 10000)                                       | G4: 0//-/4            |                   |              |
|                                              | Setting:COM通信での通信条<br>G1~:グループへの割り(   | 』年(1例 115200,n,8,1)<br>引け                                          | G5: グループ5             |                   |              |
|                                              | パネルタ                                  |                                                                    | /F L To Add/COM       | L TopPort/Setting | 61   62   63 |
|                                              | 1Fエレベータ前                              | 4 H V TOP                                                          | P 192.168.1.205       | 10000             |              |
|                                              |                                       | 5 V 🕶 TCF                                                          | P 192.168.1.206       | 10000             |              |
|                                              | 2F休憩広場                                | 5 V 💌 TCF                                                          | P 🖌 192.168.1.207     | 10000             |              |
|                                              |                                       | 4 H 💌 TCF                                                          | P 💽 192.168.1.208     | 10000             |              |
|                                              | *                                     | ✓                                                                  | <b>~</b>              |                   |              |
|                                              | <                                     |                                                                    |                       | J                 | 4 >          |
| ②接続され                                        | <br>した表示パネルに固有の名前                     | 」<br>「を付加できます。 個別覚                                                 | く信時の送信先の              | 名前として登録し          |              |
| <u>م</u> ا – ۱                               |                                       | $7 \mathrm{k} \mathrm{L} 7$ Ten $+\!\!\!\!\!-\mathrm{L}  \sigma =$ |                       |                   |              |
| ತ್ <u>–</u> –ット                              | `奴、衣小り回さ、!/「、Ⅳ 丿                      | ドレス、ICP 小一下の記                                                      | 又止で行いより。              |                   |              |
| ユニット                                         | 数・理結数を人刀                              | ご注意(                                                               | iomPort はこの製          | 品では使              |              |
| 向き:                                          | 縦表示の場合は V、横表示                         | の場合は日の場合は日月                                                        | 目しません。                |                   |              |
| lpAdd/C                                      | OM:IP アドレスの入力                         |                                                                    |                       |                   |              |
| TcpPort                                      | <b>/Setting:</b> Tcp ポートを入力           | 7                                                                  |                       |                   |              |

④グループ登録したい表示パネルのグループ設定を行います。

⑤グループごとに固有の名前を付加できます。グループ送信時の送信先の名前として登録します。

⑥「OK」をクリックして設定完了です。

マルチパネル通信モードによる表示ユニットデータの本機への登録 ~続き~

#### 表示ユニットデータの登録

| 📽 C:¥test.icl                 |                                 |         |    |              |    |
|-------------------------------|---------------------------------|---------|----|--------------|----|
| ファイル(F) ツール(ア                 | 書出し(の) ヘルブ(H)<br>表示パネルへの通信登録(D) | J       |    |              |    |
| 美しい光気                         | WED電光表示                         | 彩る光、魅せる | 情報 | 幻想的な空間演      | "出 |
|                               |                                 |         |    |              |    |
| ✓ ユニット別                       | <sub>美しい光のVF</sub> I            | D電光表示   |    | 1像 テキスト入力    | ~  |
| タイムライン<br>ステップ <sup>1</sup> 2 | ą.,                             |         |    | アクション フェードイン | ~  |
|                               |                                 |         |    |              |    |

FROM1登錄完了

①「書出し」→「表示パネルへの通信登録」を選択します。

| 🖳 通信登録    |       |        |       |
|-----------|-------|--------|-------|
| -個別送信     |       | グループ送信 |       |
| 1Fエレベータ前  | 🐹 [ 🚬 | 1F表示   | ) 🐹 💽 |
| 1Fエスカレータ前 | 🐹 💽   | 2F表示   | 🐹 💽   |
| 2F休憩広場    | 🐹 💽   | 全送信    | 🐹 💽   |
| 2F催し広場    | 🐹 💽   | グループ4  | 🐹 💽   |
|           | J     | グループ5  | 🐹 💽   |
|           |       | L      |       |
| 送信ボタン待ち   |       |        | ]     |

②通信設定時に設定した固有の名前のボタンが配置された画面が表示され、登録したい表示パネルのボタンをク リックすことにより、表示パネルへの登録が開始されます。複数台同時登録する場合、順番に登録されます。

③登録が完了すると、表示パネル上に「OK」と表示され、その後自動的に表示スタートとなります。

スリープ機能

登録後の表示パネルをスリープさせることが出来ます。スリープ中は表示が消え、低消費電
 カモードとしてお使いいただけます。

ご注意 表示パネルへ登録中は絶対に LAN ケーブルを抜かないでください。登録する表示ユニットデータ次第では、登録時間が長くなる場合もあります。
□時に登録する場合もあります。

同時に登録する場合、登録する表示パネルの数によって登録完了までの時間が変わります。

## ニュース表示機能設定、本機への登録

#### ニュース表示機能について

作成・編集した表示ユニットデータの表示以外に、RSS にてニュース表示データを自動的に取得し、そのニュース表示データ を本機に登録し、スクロール表示させることができる機能です。この機能は、iCL Editor のマルチパネル通信モード上で動作し、 インターネットに接続されたパソコン上に常駐させることにより機能します。

ニュース表示機能の設定には2通りの方法があります。

#### ①お客様独自のニュース配信を利用する場合

お客様独自の RSS フィーダーの URL を直接入力して利用する方法になります。

著作権を有する情報は配信元の許諾、契約が必要です。

#### ②当社指定の配信会社のニュース配信を利用する場合

当社指定の配信会社とニュース配信契約いただくと、専用の URL を配布します。その URL を入力して利用 する方法となります。

- ご注意 ・iCL Editor を「RSS+」モードで起動してご使用いただく必要があります。5 ページの「アプリケーションソフト「iCL Editor」起動方法 通常モード・RSS+ モード選択」参照ください。
  - ・iCL Editor を常駐させるパソコンは常にインターネットに接続されている必要があります。
  - ・本機へのニュース表示データ登録もマルチパネル通信モードのみでの対応となります。
  - ・ニュース表示データの本機への登録の際、通常の表示ユニットデータ登録と同様、登録中は全消灯します。

#### ニュース表示機能(RSS フィーダー)設定

ニュース表示機能(RSS フィーダー)の設定を行います。

- ①書出しモード設定で「マルチパネル通信モード」を選択。9ページの「表示ユニットデータ編集モード指定 〜編集モー ド〜」参照
- ②「ツール」→「RSS 設定」→「フィーダー登録」を選択しますと、フィーダー登録画面が表示されます。

| 留新規icl                   |                                                                                |                                                |        |                            |                                                                                                    |                               | X               |      |    |    |
|--------------------------|--------------------------------------------------------------------------------|------------------------------------------------|--------|----------------------------|----------------------------------------------------------------------------------------------------|-------------------------------|-----------------|------|----|----|
| 7+(1497) 13<br>\$-15-82- | 2-A(7) 者出し(3) へあづか)<br>画件ファイルの管理(3)<br>連邦設定(3)<br>パネル設定(7)<br>条件した一片設定(6)<br>2 |                                                | R55 JA | (10)                       | (11)                                                                                                    | <u>(6)</u>                    | 7               | 8    | _  | 12 |
|                          | PSSBREGO +                                                                     | フィーター登録(7) [2]<br>国電メッセージ登録(8)<br>国電メッセージ読出しん) |        | 9/15<br>11-7828<br>11-7828 | URL<br>Intgl:/www.cocces/intorasanos/service.institue<br>Intgl:/www.cocces/intorasanos/service.institue | R1455<br>Description<br>Title | +2<br>+2<br>= 3 |      | NG |    |
| 35y77                    | (0)                                                                            |                                                | ć      | (3)                        | itte://www.concentrollynaution/sarvien/sackted                                                          | Tale                          | * 3             | (5)  | 0  |    |
| ③任意の                     | )タイトルを入力                                                                       | します。                                           | 13     | B)                         |                                                                                                    | 9                             |                 | <br> |    |    |

④任意の RSS フィーダーの URL または配信会社より配布された URL を入力します。

⑤各種設定を行います。

抽出タグ:「Title」表題または「Description」要約文どちらを表示させるか選択します。

**本数:**RSS メッセージの表示本数(最新メッセージから過去何本まで)を入力します。

RG1~RG5:登録した各 RSS フィードの組み合わせ表示設定を行います。組み合わせは 5 通り設定可能です。

⑥スクロール形態、速度設定を行います。 ⑦表示するフォントタイプ、サイズを設定します。

⑧フォント種類、サイズによってニュース表示終端がスクロールされず数文字残ってしまう場合に調整を行います。

⑨ RSS フィーダーの更新確認の間隔を設定します。 ⑩全フィードをクリアします。

- ⑪ニュース内容の取得確認を行います。
- ③ニュースの更新監視の時間帯を設定します。 ⑭「OK」をクリックして登録完了です。
- 10ニュース内容が表示ユニットに表示されるかどうかを確認できます。
   10.「OK」をクリックレス登録ウスです。

#### 表示ユニットデータ+ニュース表示機能

ニュース表示のスクロール表示のみでなく、任意で作成・編集した表示ユニットデータと交互に表示させることができます。 この時に使用する表示ユニットデータの作成・編集方法は以下の通りです。

①表示ユニットデータの作成・編集を行います。方法は5ページの「表示ユニットデータの作成、編集」を参照ください。
 ②ニュース表示と一緒に表示させる専用の表示ユニットデータとして登録を行います。「ツール」→「RSS 設定」→「固定メッセージ登録」を選択します。

| ル(D) 書出し400 ヘルブ040<br>画像ファイルの管理(B) |                    |     |                |           |    |
|------------------------------------|--------------------|-----|----------------|-----------|----|
| 通信設定(C)<br>パネル航定(P)<br>者出しモード設定(M) | itran <sup>®</sup> | 新照  | 感覚イノ           | レミネーシ     | ョン |
| RSSIR定(R) ,                        | フィーダー登録(F)         |     |                |           |    |
| ->101 日本                           | 固定メッセージ登録(5)       | ション | POHT 文字        | 書件 テキスト入力 | ~  |
| 171 101.                           | 固定メッセージ読出しな)       |     | ( <u>4.4</u> ) |           |    |
|                                    |                    |     |                |           |    |
|                                    |                    |     |                |           |    |

③ニュース表示用専用表示ユニットデータとしてパソコン内部に保存されます。保存されたデータは、ニュース表示デー タの本機登録時に自動で一緒に登録されます。

④編集したい場合は、「ツール」→「RSS 設定」→「固定メッセージ読出し」を選択しますとニュース表示用専用ユニットデータを読出しますので、それを編集後、③と同様の動作で再登録を行います。

ご注意・ニュース表示のみさせたい場合は、作成する必要はありません。
 ・すでに作成済みの表示ユニットデータを編集し、ニュース表示用専用表示ユニットデータとして登録も可能です。

#### ニュース表示設定、表示開始

ニュース表示させたい表示パネルの選択を行い、表示を開始します。「マルチパネル通信モード」の「通信設定」画面に て行います。

①通信設定を行います。通信設定については 19 ページの「マルチパネル通信モードによる表示ユニットデー タの本機への登録」を参照いただき設定ください。

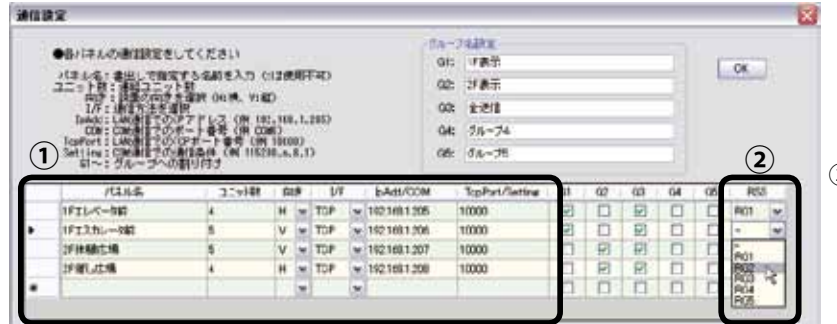

②「通信設定」画面の「RSS」にて予め組み合わせ 表示設定されたRG1~RG5のどれかを選択します。 ニュース表示選択された表示パネルへは任意で作 成・編集した表示ユニットデータの登録が行えな くなります。

③画面右上の「最小化」をクリックすることにより、常 駐モードに移行し、移行と同時に登録したニュース (RSS フィーダー)の最新メッセージの取得→表示パネ ルへの登録→表示開始となります。

④常駐モード移行後は、タスクトレイに常駐アイコンが 表示され、「監視の間隔」にて設定された間隔で最新 ニュースの監視を行います。常駐アイコンをクリック することにより通常編集モードに戻ります。

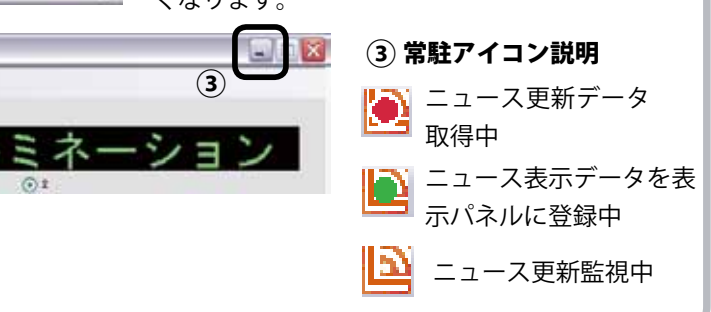

## LAN の設定

LAN の設定 ~固定 IP アドレス設定~

#### 表示パネルの LAN 設定

LAN による通信モードを使用して、表示ユニットデータの本機への登録を行う場合、本機の LAN 設定(固定 IP アドレス、 RS-232 及び、TCP ボートの設定)が必要です。

本機の表示コントローラには LANTRONIX<sup>®</sup> 社製の XPort<sup>®</sup> が使用されております。LAN の設定には LANTRONIX<sup>®</sup> 社より 配布されております、「DeviceInstaller™」を使って設定してください。

- ご注意 ・LAN ケーブルはパソコンと直接接続する場合はクロスケーブル、HUB 等と接続する場合はストレートケーブルを使用してください。またカテゴリー 5 以上のケーブルを使用してください。
  - ・DHCPによる IP アドレス自動割当には対応しておりません。
  - ・表示パネルごとにパソコンと LAN で接続し、IP アドレス変更をした後に、ネットワーク上に接続してください。
  - ・ネットワークに表示パネルを接続後、同一ネットワーク上にあるパソコンから ping などの接続確認で表示パネルの接続を確認したうえで、設置するようにしてください。
  - ・表示パネルの IP アドレス・サブネットマスク・ゲートウェイの設定の際には、接続するネットワークの管理 者と必ず相談のうえ、ネットワークにつながっているほかの機器の IP アドレスと同じにならないよう、的確な IP アドレスを設定するようにしてください。誤った内容を設定した際、表示器を認識できなかったり、接続し たネットワークに障害をもたらす恐れがあります。
  - ・ネットワーク障害などが起こった場合において、弊社では保証いたしません。お客様の責任においておこなう ようにしてください。

#### 「DeviceInstaller™」による設定方法 ~固定 IP アドレスの設定~

①インストールした DeviceInstaller<sup>™</sup> を起動

②「検索」ボタンをクリックすると、同じネットワーク上に接続されている XPort<sup>®</sup> が検出されます。

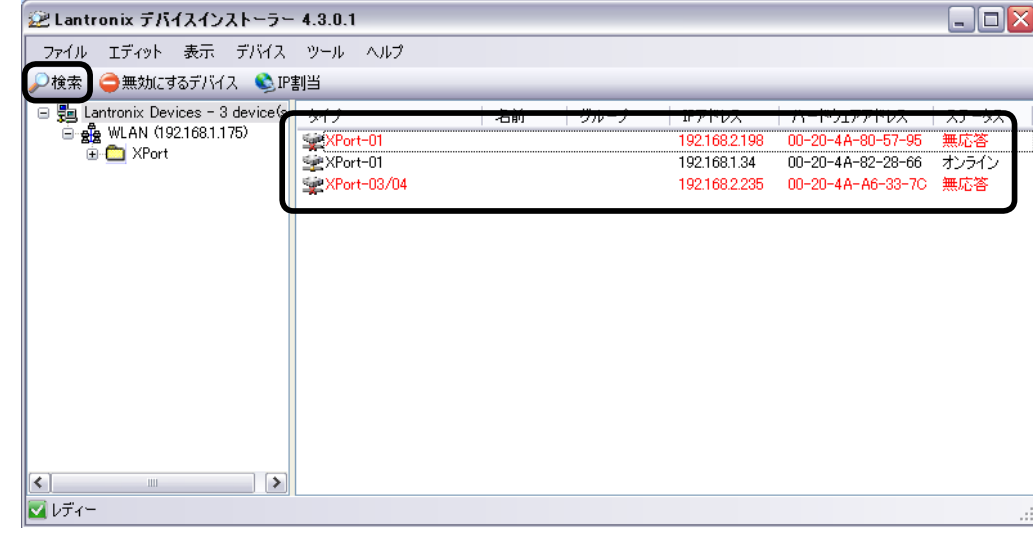

**ご注意** 出荷時設定は、DHCP サーバから IP アドレスやサブネット・マスク、デフォルト・ゲートウェイを自動取得 するようになっています。

#### LAN の設定 ~固定 IP アドレス設定 続き~

#### 「DeviceInstaller™」による設定方法 ~固定 IP アドレスの設定、続き~

③設定したい XPort<sup>®</sup>を選択し「IP 割当」ボタンをクリックしますと、「IP アドレスの割当」画面が表示されます。 ④「特定 IP アドレス割当」にチェックを入れ、「次へ>」

をクリックします。

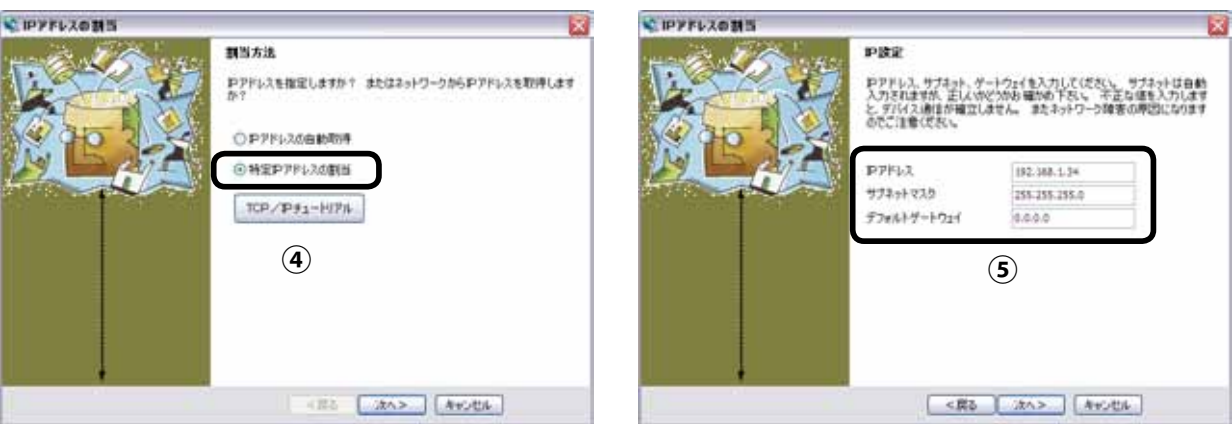

#### ⑥問題なければ「割当」を押し設定します。

⑦「完了」を押して終了します。 \* IPアドレスの動気 調問 創当ボタンをクリックするとおアドレス設定が売了します 割谷 (6) <賞る (1871) A+2世に

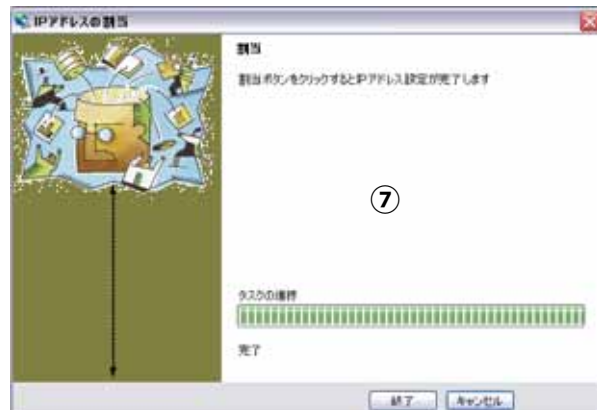

⑤各項目を入力します。入力後「次へ>」をクリックします。

#### ご注意

「ロアドレスの動き

DHCP の無い環境でお使いの方は、「検索」ボタンで検索できません。XPort®の選択無しで「IP 割当」の画面から直接ハー ドウェアアドレス(MAC)と IP アドレスを入力することで設定できます。(ハードウェアアドレスは XPort<sup>®</sup>本体上面の ラベル及び、マスターユニットのキャップ上に記載されている2桁の英数字6個で構成されているアドレスです。)

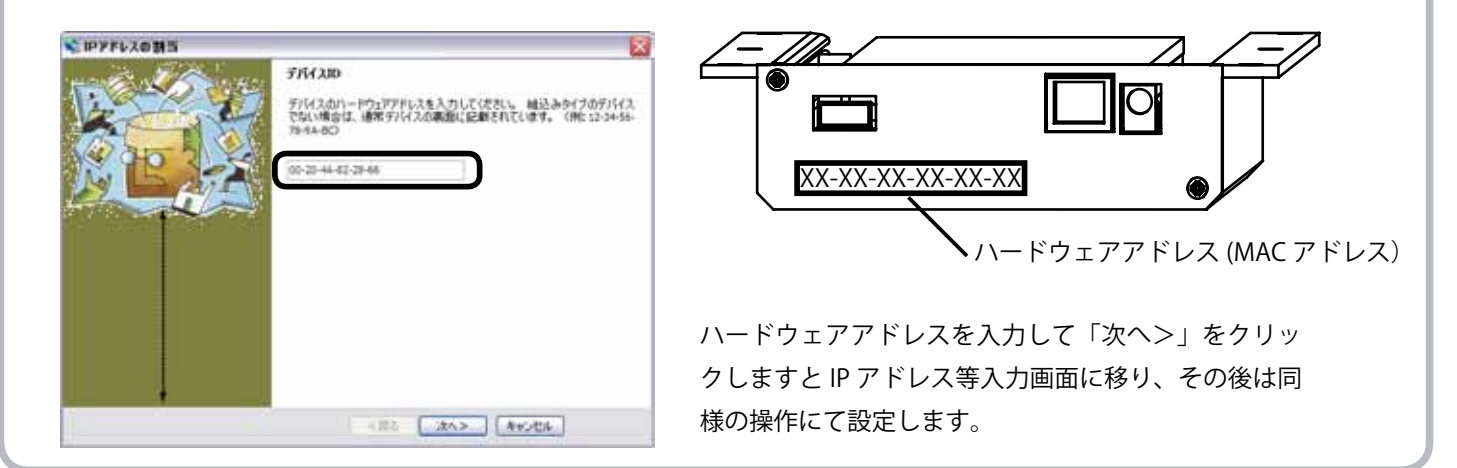

### LAN の設定

LAN の設定 ~ RS-232 ポート設定~

#### 「DeviceInstaller™」による設定方法 ~ RS-232、TCP ポートの設定~

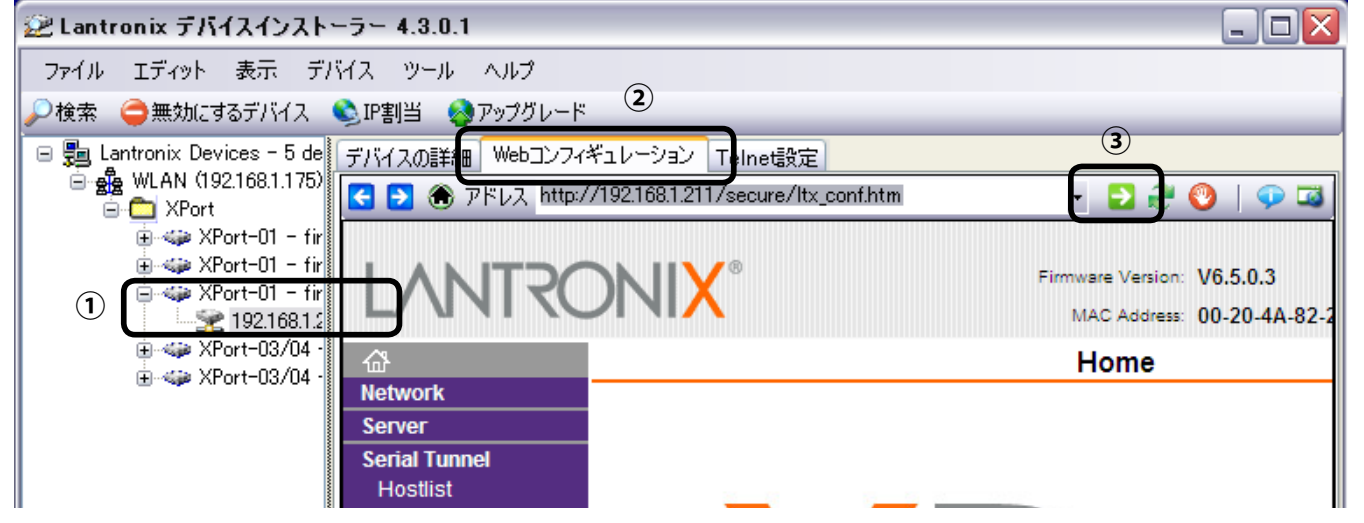

①「DeviceInstaller™」上の設定したい XPort<sup>®</sup>を選択します。

②「Web コンフィギュレーション」ボタンをクリックします。

- ③「ナビゲート」ボタンをクリックしますと、ユーザー、パスワード入力画面が表示されます。ブランクのまま「OK」を クリックしてください。(必要に応じて、ユーザー、パスワードは後ほど設定ください。)
- ④ Web コンフィギュレーション画面が表示されます。

#### RS-232 ポートの設定

| 😢 Lantronix デバイスインストーラー 4.3.0.1 📃 🗆 🔀                                                                                                    |
|----------------------------------------------------------------------------------------------------|
| ファイル エディット 表示 デバイス ツール ヘルプ                                                                                                    |
| ▶ 検索 🤤無効にするデバイス 🗞 IP割当 🚷 アップグレード                                                                                                    |
| Fバイスの詳細 Webコンフィギュレーション Telnet設定                                                                                                    |
| 🔄 🔁 🛞 アドレス http://192.168.1.211/secure/ltx_conf.htm 🔄 🔁 🎅 🛞   🐢 🗔                                                                         |
| Firmware Version: V6.5.0.3<br>MAC Address: 00-20-4A-82-26-B6                                                                              |
| 🖓 Serial Settings                                                                                                    |
| Network Server Channel 1                                                                                                    |
| Serial Tunnel Disable Serial Port                                                                                                    |
| Hostilst     Channel 1     Port Settings                                                                                                  |
| Serial Settings Protocol: RS232 V Flow Control: CTS/RTS (Hardware) V                                                                      |
| Connection         Email       Baud Rate:       115200 v       Data Bits:       8 v       Parity:       None v       Stop Bits:       1 v |
| Trigger 1<br>Trigger 2<br>Trigger 2<br>Trigger 3                                                                                          |
| ①「Serial Setting」を選択                                                                                                    |
| ②「Port Setting」にて RS-232 設定を行います。下記の通り入力ください。                                                                                             |
| Protocol: RS232 Flow Control : CTS/RTS (Hardware)                                                                                         |
| Baud Rate: <b>115200</b> Data Bits: <b>8</b> Parity: <b>None</b> Stop Bits: <b>1</b>                                                      |
| ③入力後、最下部の「OK」を押した後、「Apply Setting」をクリックしますと、書換えが開始され、設定完了となります。                                                                           |
| 次に TCP ポートの設定に移ります。                                                                                                    |

LAN の設定 ~ TCP ポート設定~

#### 「DeviceInstaller™」による設定方法 ~ RS-232、TCP ポートの設定 続き~

#### TCP ポートの設定

| 避 Lantror | nix デバイスインストーラー                                                                              | 4.3.0.1                                                            |                                                           | I |  |  |  |
|-----------|----------------------------------------------------------------------------------------------|--------------------------------------------------------------------|-----------------------------------------------------------|---|--|--|--|
| ファイル こ    | Eディット 表示 デバイス                                                                                | ツール ヘルプ                                                            |                                                           |   |  |  |  |
| 🔎検索 🧲     | )無効にするデバイス  🔌 IP書                                                                            | 削当 🔕 アップグレード                                                       |                                                           |   |  |  |  |
| 🖃 👼 Lar   | デバイスの詳細 Webコンフィ                                                                              | ギュレーション Telnet設定                                                   |                                                           |   |  |  |  |
|           | < 🄁 🛞 アドレス http:/                                                                            | //192.168.1.211/secure/ltx_conf.htm                                | - 🔁 🔁 🔮 🛛                                                 |   |  |  |  |
|           | Firmware Version: V6.5.0.3<br>MAC Address: 00-20-4A-82-26-B6                                 |                                                                    |                                                           |   |  |  |  |
|           | <b>습</b>                                                                                     | Connection Settings                                                |                                                           |   |  |  |  |
| 1         | Network<br>Server<br>Serial Tunnel<br>Hostlist<br>Channel 1<br>Serial Settings<br>Connection | Channel 1<br>Connect Protocol<br>Protocol: TCP (2)<br>Connect Mode |                                                           |   |  |  |  |
|           | Email<br>Triggor 1                                                                           | Passive Connection:                                                | Active Connection:                                        |   |  |  |  |
|           | Trigger 2                                                                                    | Accept Incoming: Yes                                               | Active Connect: None                                      |   |  |  |  |
|           | Trigger 3<br>Configurable Pins                                                               | Password<br>Required: OYes                                         | Start Character: 0x B3 (in Hex)                           |   |  |  |  |
| . 4       | Apply Settings                                                                               | Password:                                                          | Modem Mode: None 💌                                        |   |  |  |  |
|           | Apply Defaults                                                                               | Modem Escape Sequence Pass O No<br>Through: O Yes O No             | Show IP Address After RING: 💿 Yes 🔘 No                    |   |  |  |  |
|           |                                                                                              | Endpoint Configuration:<br>Local Port 10000<br>Remote Port: 0      | Auto increment for active connect<br>Remote Host: 0.0.0.0 | ~ |  |  |  |
| < >       | ページが表示されました                                                                                  |                                                                    |                                                           |   |  |  |  |
| 🔽 レディー    |                                                                                              |                                                                    |                                                           | : |  |  |  |

①「Connection」を選択

②「Connect Protocol」で「TCP」を選択

③「Local Port」に任意のポート番号を入力

④入力後、最下部の「OK」を押した後、「Apply Setting」をクリックしますと、書換えが開始され、設定完了となります。

以上の設定により、LAN 設定は完了です。

## お問い合わせ先

修理・使い方などのご相談・ご依頼、及び万が一、製品による事故が発生した場合は、ご購入の販売店、または下 記までお問い合わせください。

#### ●設定、取扱説明書に関するお問い合わせ先

☎0596-39-1119 (受付時間:平日 10:00 ~ 17:00) E メール: ipd@noritake-itron.jp

お電話の前に、以下の内容をご用意ください。

- ・品名:i-Catch Liner
- ・形名:IPD-003-XXL
- ・シリアルナンバー
- ・お買いあげ日(年月日)
- ・故障の状況(できるだけ具体的に)
- ・ご住所
- ・お名前
- ・電話番号
- ・Eメールアドレス

#### ●故障、製品に関するお問い合わせ先

販売元:株式会社ノリタケカンパニーリミテド 製造元・営業代行:ノリタケ伊勢電子株式会社

●営業部 販売 G 名古屋 〒 451-8501 名古屋市西区則武新町 3 丁目 1-36

TEL:052-561-9741 FAX:052-561-9780 (受付時間:平日 10:00 ~ 17:00)

- ●営業部 販売 G 東京 〒 107-8413 東京都港区赤坂 7 丁目 8 番 5 号
- TEL:03-3588-1536 FAX:03-3588-1528 (受付時間:平日 10:00 ~ 17:00)
- ●営業部 企画営業 G

〒 516-1192 三重県伊勢市上野町字和田 700 TEL:0596-39-1119 FAX:0596-39-1220 (受付時間:平日 10:00 ~ 17:00)

●ホームページ: http://www.i-products.jp/

•  $E \times - i \nu$  : ipd@noritake-itron.jp

※ E メール、FAX は随時受け付けております。

### i-Catch Liner 操作マニュアル

●初版発行日:2012 年 7 月 ●第二版発行日:2012 年 11 月

DS-1651-0801-01